## 当 Tansee iPhone Message Transfer for Mac 加载数 据时如何修复"错误 42"?

1

请尝试删除或删除位于此处的所有备份:~/Library/Application Support/MobileSync/Backup

- 2 从<u>此处</u>下载并安装最新版本的 Tansee iPhone Message Transfer for Mac。
- 3 如果问题仍然存在,请尝试执行以下步骤:

Step1 使用 Mac 上的 Finder 备份 iPhone。

| •••                | $\langle \rangle$ iPhoneX_iOS16.1 $\square \Diamond \square \lor \square \Diamond \square \lor \checkmark \checkmark \checkmark \bigcirc \lor \checkmark \checkmark \diamond$ |
|--------------------|----------------------------------------------------------------------------------------------------|
| Favorites          | iPhoneX iOS161                                                                                                    |
| MirDrop            | iPhone X · 59.2 GB (49.51 GB Available) · 76% 🕵                                                                                                    |
| Recents            |                                                                                                    |
| A Applications     | General Music Movies TV Shows Podcasts Audiobooks Books Photos Files Info                                                                                                    |
| Desktop            | Software inc 1612                                                                                                    |
| Documents          |                                                                                                    |
| Downloads          | Your iPhone software is up to date. Your Mac will automatically check for an<br>update again on 2023/8/24.                                                                    |
| 🗁 Macintosh HD     | Check for Lindate Restore iPhone                                                                                                    |
| iCloud             |                                                                                                    |
| Cloud Drive        |                                                                                                    |
| Locations          | Backups: Back up your most important data on your iBhana to tiCloud                                                                                                    |
| [] iPhoneX_iOS16.1 | Back up all of the data on your iPhone to this Mac                                                                                                    |
| ☐ iPhone12Pro iOS1 | Encrypt local backup Change Password                                                                                                    |
| ⊖ M1 macOS13.4.1   | Last backups to iCloud: 2022/9/20 12:07 DM                                                                                                    |
| Тале               | Manage Backup                                                                                                    |
| 1030               | Mallage Backups                                                                                                    |
|                    | Options: OPrefer standard definition videos                                                                                                    |
|                    | Show this iPhone when on Wi-Fi                                                                                                    |
|                    | Automatically sync when this iPhone is connected                                                                                                    |
|                    | Manually manage music, movies, and TV shows                                                                                                    |
|                    | Convert higher bit rate songs to 128 kbps AAC                                                                                                    |
|                    | Configure Accessibility                                                                                                    |
|                    | Sync                                                                                                    |
|                    |                                                                                                    |

## Step2 无需连接 iPhone 即可运行 Tansee。

在 Tansee 的"iTunes 备份"选项卡下,单击您的 iPhone。

|                                                                                                    | Tansee iDevice Message Transfer 5.2.0                                                                                                    |
|----------------------------------------------------------------------------------------------------|----------------------------------------------------------------------------------------------------|
| iDevice<br>No iDevice<br>iTunes Backups<br>iPhoneX_iOS16.1<br>Aug 18, 2023 10:36<br>iPhoneX_iOS16.1<br>May 16, 2023 12:20<br>Tansee Backups<br>Open Edit<br>sample.tfst<br>Aug 8, 2023 11:25 | Tansee iDevice Message Transfer 5.2.0   iDevice Not Detected?   Please connect your iDevice to MAC with USB cable. If your iDevice not detected, please follow steps below:   intervention   intervention   intervention |
|                                                                                                    | 1 2 3<br>Step 1: Plug iDevice to MAC using USB cable                                                                                                    |
|                                                                                                    | Register Options                                                                                                    |

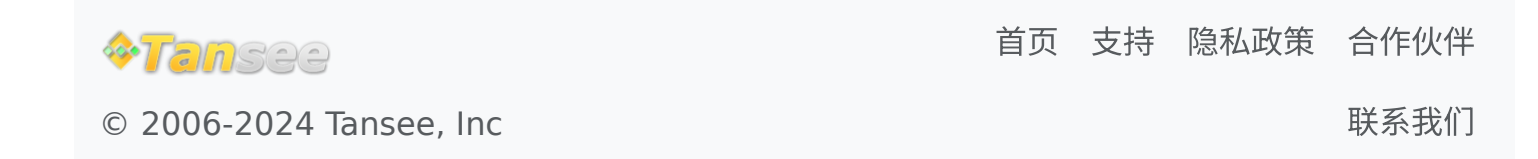